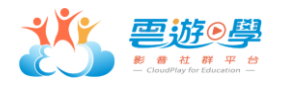

## 學校會員申請與開課流程 (愛媽咪感恩@雲遊)

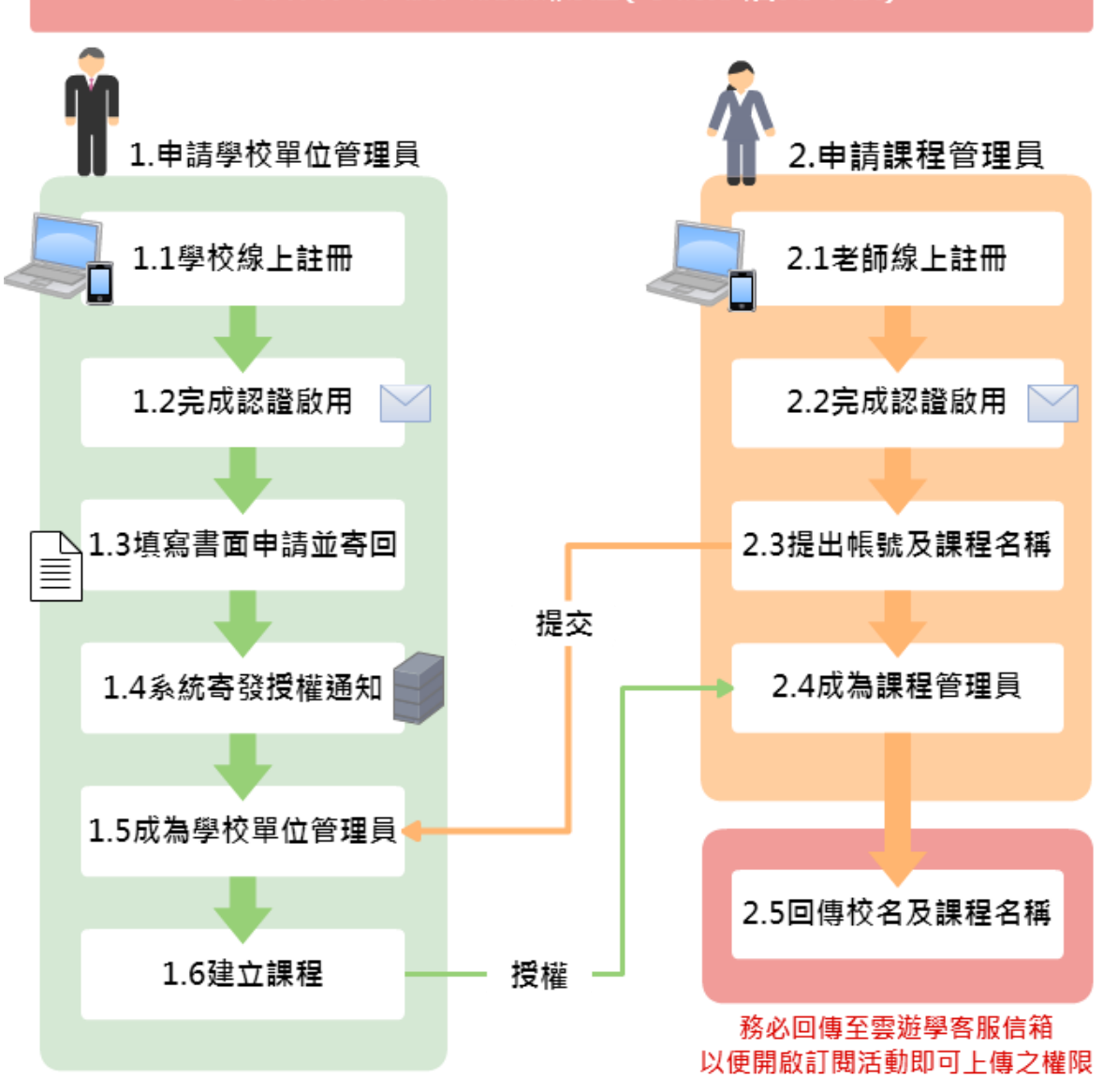

學校會員申請與開課流程(母親節活動申請)

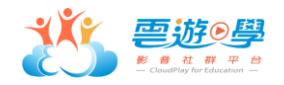

## 1. 學校單位管理員註冊與申請

1.1 選擇一組 e-mail 帳號,作為學校單位管理員帳號;至雲遊學網站或下載雲遊學 APP 進行一般會員註冊。

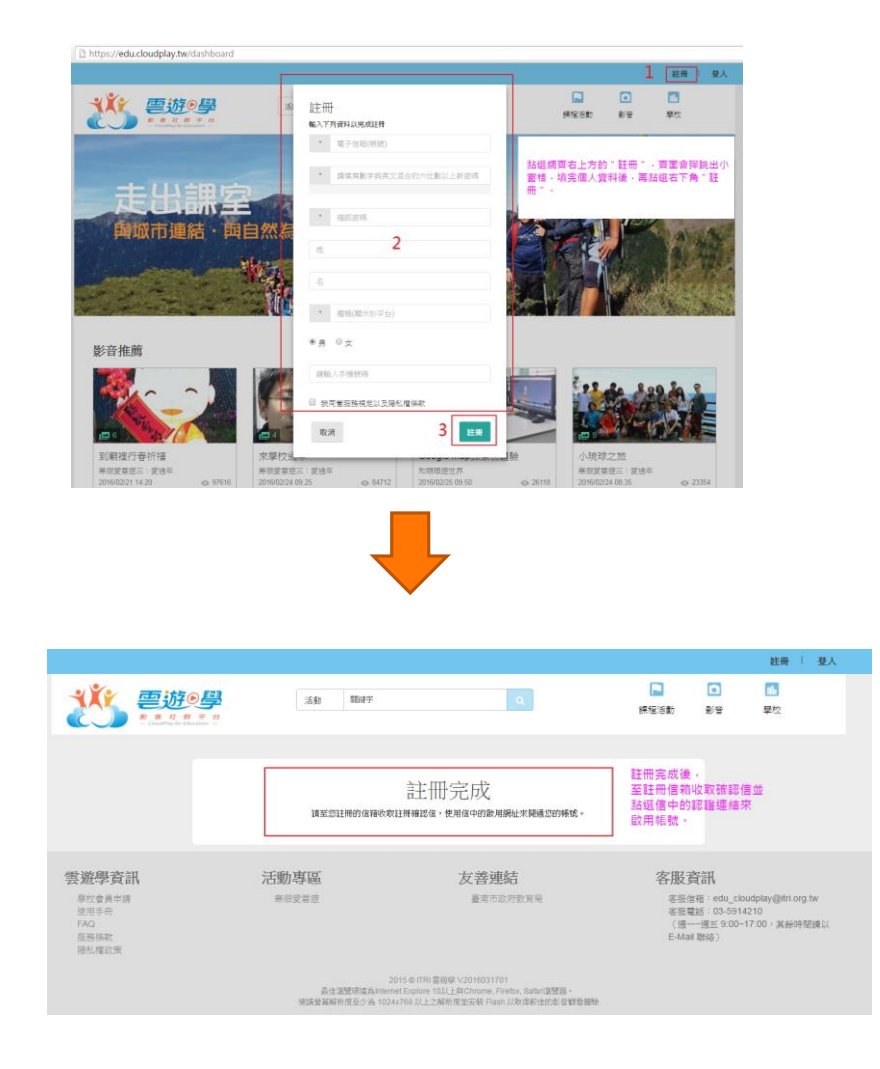

1.2 請至 e-mail 信箱收取認證信,並點選信中的認證連結完成帳號開通。

| 【雲遊學通知】認證啟用函 收件團                                                                                                    | x                                                                                                    | ÷        | \$ B      |
|----------------------------------------------------------------------------------------------------|----------------------------------------------------------------------------------------------------|----------|-----------|
| ■ <b>客遊學管理員</b> <cloudplay@cpaas.tw<br>寄給 我 ●<br/>Hi Tinaaa<br/>數还您能用成為客遊學會員, 該點選T<br/>該等的提供業業會要送過如何正比的第<br/>【空道准, 用上的的。]<br/>若上這種等無法問題, 預率下列URL等<br/>https://api.cloudplay.twiverth.Page?ar<br/>fadm:ya/u250m5ic3.u2Fu2<br/>*若您並未申讀註冊客愛舉合員, 讓勿<br/>客遊學服務裏際 影響您的加入!</cloudplay@cpaas.tw<br> | > 14.48 (2 小時前) ☆<br>動磁認證連續 較用 帳號<br>万進結支表校Email認證程序,以享有要遵學所提供的完整服務,日後畢凡登入方式、資料修改、<br>=整複製到瀏覽器的現址別做按下Enter。(於驗證連結72小時內有效)<br>ccount=tinatseng1226@gmail.com&token=29424ad8da3b5fed81d5be3297b7f6<br>奧選連結,您可宣換忽略違封信或立即通知蓉遵學客服人員(edu_cloudplay@itrl.org.tw) | ◆<br>密碼畫 | *<br>16al |

1.3 填寫「雲遊學平台服務申請書」(附件二),並寄回正本給雲遊學客服人員。

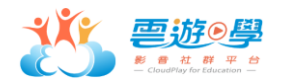

- 1.4 雲遊學客服人員完成學校會員授權設定,系統將寄發單位授權通知。
- 1.5 申請人收到通知即代表已成為學校單位管理員。
- 1.6 單位管理員啟動課程。
  - (1) 登入雲遊學網站後,點選右上方「管理」→「學校管理」。

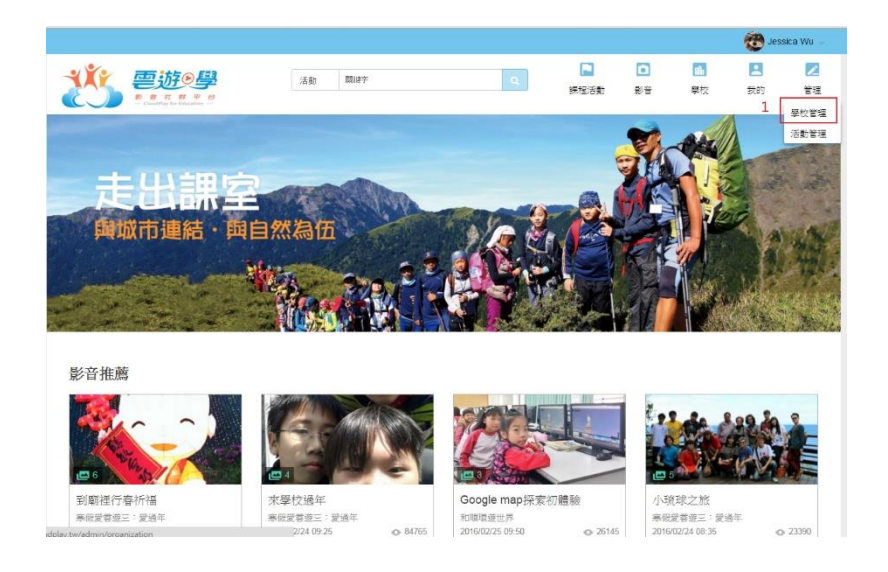

(2) 進入後,在選擇學校的頁面中,看到貴校名稱,點選進入。

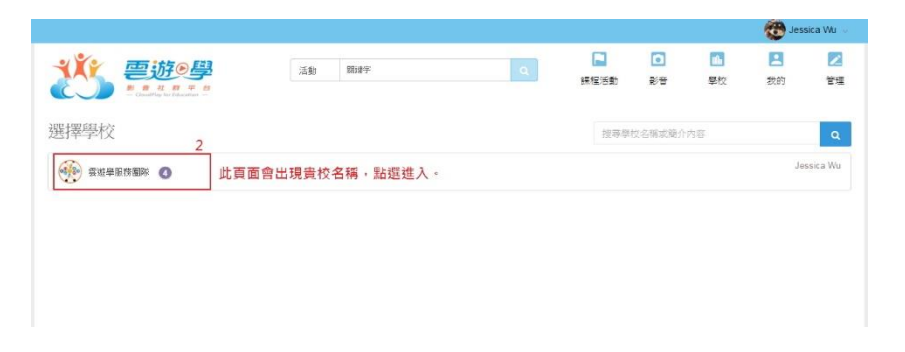

(3) 選擇「活動新增與授權」→「+快速新增活動」→輸入【課程活動名稱】及欲加入之【開課教師(課程活動管理員)帳號】。

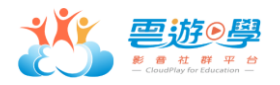

|                    |             |                                                   |                                   |                    |       |                                                                                                    | 😨 Jest         | ica Wu 🐨   | î       |            |
|--------------------|-------------|---------------------------------------------------|-----------------------------------|--------------------|-------|----------------------------------------------------------------------------------------------------|----------------|------------|---------|------------|
|                    | T T a       | 清朝 開始中                                            | ٩                                 | <b>[1]</b><br>課程活動 |       | 武 武 | <b>王</b><br>我的 | 22<br>72   |         |            |
| CHAR               | 主辦單位資訊      |                                                   |                                   |                    |       |                                                                                                    |                |            |         |            |
| 主教單位資源             | 主即單位名稱。     | 當近學班指憲次                                           |                                   |                    |       |                                                                                                    |                |            |         |            |
| :派動所規典授権<br>派動機型型  | 主即里位介绍。     | X C C C C C + * \$                                | m ⇒   <b>¤</b>   ⊡  <br>99   R⊡ - |                    | B #at |                                                                                                    |                |            |         |            |
|                    |             |                                                   |                                   |                    |       |                                                                                                    |                |            |         |            |
|                    | 百方絕址        | 請讓人主辦單位官方原心得社                                     |                                   |                    |       |                                                                                                    |                |            |         |            |
| _                  |             |                                                   |                                   |                    | -     | 65/4                                                                                                    | 以上資訊           |            | Jes     | ssica Wu 🚽 |
| 25 =               | <u>游●</u> 學 | 快速新增活動<br>5<br>新想示和4期以后形式                         | 「動管理員・2後再                         | 填入完整活動術            | R     | _                                                                                                    |                | 1000<br>学校 | 日秋的     | ☑<br>管理    |
| 當遵學服務團隊<br>(Bhitga | 活動列表        | 活動名 請這人活動名稱<br>稿*                                 |                                   |                    |       |                                                                                                    |                | +快速        | F#83590 | 田御御道御      |
| 主線單位資訊             |             | 活動管理<br>員 <sup>1</sup><br>清<br>前<br>能人email來<br>注 |                                   |                    |       |                                                                                                    |                | Search     |         | ٩          |
| 活動新增與授權            | DDD         |                                                   |                                   |                    | 關閉    | 新增                                                                                                    |                |            | 管理      | <b>编程</b>  |
| 活動總置               | 123456      |                                                   |                                   |                    |       |                                                                                                    |                |            | 管理      | 编辑         |
|                    | TEST001     |                                                   |                                   |                    |       |                                                                                                    |                |            | 管理      | 编辑         |

 (4) 啟動課程後,不會立即在前台發佈。待課程活動管理員確認發佈時機後,由單 位管理員點選「活動總覽」→ 選取「尚未發佈」中的活動 → 點選「發佈」, 便完成開課程序。

|                              | 方<br>の<br>日<br>日<br>日<br>日<br>日<br>日<br>日<br>日<br>日<br>日<br>日<br>日<br>日 | 活動開建字 |       | ٩ | E<br>課程活動 | D<br>影音 | <b>止</b><br>學校 | 我的  | <b>区</b><br>管理 |
|------------------------------|-------------------------------------------------------------------------|-------|-------|---|-----------|---------|----------------|-----|----------------|
| 雲遊學服務團隊<br><sup>@</sup> 前往頁面 | 活動總覽                                                                    | 7     |       |   |           |         |                |     | _              |
| 主辦單位資訊<br>活動新増與授權            | 進行中 未開始                                                                 | 尚未發佈  | 友 已隠藏 |   |           |         | Search         |     | ٩              |
| 活動總覽                         | 6666                                                                    |       |       |   |           |         | 8              | 传管理 |                |

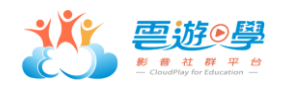

## 2. 教師(課程活動管理員)開課流程

- 2.1 下載雲遊學 APP 或至雲遊學網站,進行會員註冊。
- 2.2 至 e-mail 信箱收取認證信,並點選信中的認證連結完成帳號開通。
- 2.3 將您的帳號與欲開設的課程活動名稱交給貴校單位管理員。
- 2.4 單位管理員完成啟動設定,您便成為課程活動管理員。
- 2.5 回傳『學校名稱』與『課程活動名稱』至雲遊學客服信箱 (edu\_cloudplay@itri.org.tw),以便開啟訂閱活動即可上傳之權限。